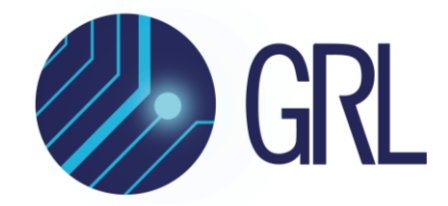

# **Granite River Labs**

# Serial Attached SCSI (SAS-4) 22.5 Gb/s Specification Transmitter Test Automation Software

# Physical Layer User Guide/Method of Implementation (MOI)

Using

**GRL-SAS4-TX Automation Software** 

with

Teledyne LeCroy High Performance Real-Time Oscilloscope

Published on 14 October 2022

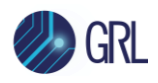

#### DISCLAIMER

This document is provided "as is" with no warranties whatsoever, including any warranty of merchantability, no infringement, fitness for any particular purpose, or any warranty otherwise arising out of any proposal, specification, or sample. The GRL disclaims all liability for infringement of proprietary rights, relating to use of information in this specification. No license, express or implied, by estoppel or otherwise, to any intellectual property rights is granted herein.

All product names are trademarks, registered trademarks, or service marks of their respective owners.

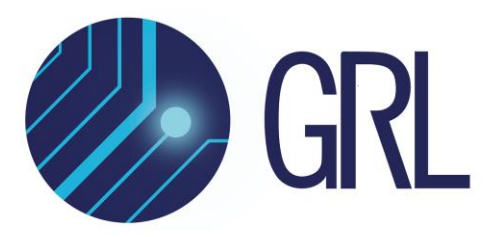

Copyright © 2022 Granite River Labs. All rights reserved.

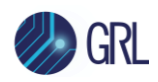

# TABLE OF CONTENTS

| 1      | IN                       | ITRODUCTION                                                                                                    | 7                    |
|--------|--------------------------|----------------------------------------------------------------------------------------------------|----------------------|
| 2      | RE                       | ESOURCE REQUIREMENTS                                                                                                    | 8                    |
|        | 2.1                      | Equipment Requirements                                                                                                    | 8                    |
|        | 2.2                      | Software Requirements                                                                                                    | 9                    |
| 3      | SE                       | ETTING UP GRL-SAS4-TX AUTOMATION SOFTWARE                                                                                                    | 10                   |
|        | 3.1                      | DOWNLOAD GRL-SAS4-TX SOFTWARE                                                                                                    | 10                   |
|        | 3.2                      | LAUNCH AND SET UP GRL-SAS4-TX SOFTWARE                                                                                                    | 10                   |
|        | 3.3<br>3.3               | PRE-CONFIGURE GRL-SAS4-TX SOFTWARE BEFORE CALIBRATION/TESTING<br>3.1 Enter Test Session Information                                               | 13<br>13             |
| 4      | CC                       | OMPLIANCE TESTING USING GRL-SAS4-TX SOFTWARE                                                                                                    | 14                   |
|        | 4.1<br>4.1               | SET UP SAS-4 Tx DUT TEST WITH AUTOMATION<br>1.1 Connect Equipment for Zero-Length Test Load (Direct Connection)                                   | 14<br>14             |
| 5      | CC                       | ONFIGURING AND SELECTING COMPLIANCE TESTS USING GRL-SAS4-                                                                                         | ТХ                   |
| S      | OFT                      | WARE                                                                                                    | 15                   |
|        | 5.1<br>5.1               | Set Up Compliance Test Requirements<br>1.1 SSC Tab                                                                                                | 15<br>15             |
|        | 5.2                      | Select Compliance Tests                                                                                                    | 16                   |
|        | 5.3                      | COMPLIANCE TEST PARAMETERS CONFIGURATION PAGE                                                                                                    | 17                   |
| 6      | Rl                       | UNNING AUTOMATION TESTS USING GRL-SAS4-TX SOFTWARE                                                                                                | 18                   |
| 7      | IN                       | ITERPRETING GRL-SAS4-TX TEST REPORT                                                                                                    | 19                   |
|        | 7.1<br>7.1<br>7.1<br>7.1 | UNDERSTAND TEST REPORT INFORMATION         1.1       Test Session Information         1.2       Test Summary Table         1.3       Test Results | 19<br>20<br>20<br>21 |
| -      | (.2                      |                                                                                                    | 21                   |
| 8      | SA                       | AVING AND LOADING GRL-SAS4-TX TEST SESSIONS                                                                                                    | 23                   |
| 9<br>M | AF<br>EAS                | PPENDIX A: METHOD OF IMPLEMENTATION (MOI) FOR MANUAL SAS-<br>SUREMENTS                                                                            | 4 TX<br>24           |
|        | 9.1                      | SAS-4 Tx Test Connection Setup                                                                                                    | 24                   |
|        | 9.2                      | SAS-4 Tx Compliance Test Procedure                                                                                                    | 24                   |

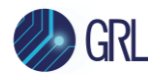

| 10 | APP   | ENDIX B: OCTAVE 4.0.0 INSTALLATION | 32 |
|----|-------|------------------------------------|----|
|    | 9.2.4 | Equalization Coefficient Tests     | 29 |
|    | 9.2.3 | Transmitter Signal Output Tests    | 27 |
|    | 9.2.2 | SSC Tests                          | 26 |
|    | 9.2.1 | OOB Tests                          | 24 |

# **11** APPENDIX C: CONNECTING TELEDYNE LECROY OSCILLOSCOPE TO PC 35

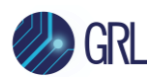

# **List of Figures**

| Figure 1. Select and Launch GRL Framework10                      |
|------------------------------------------------------------------|
| Figure 2. Start SAS-4 Tx Test Application11                      |
| Figure 3. See License Details11                                  |
| Figure 4. Check License for Installed Applications11             |
| Figure 5. Connect Instruments with GRL Software12                |
| Figure 6. Session Info Page13                                    |
| Figure 7. Compliance Test Setup for Tx DUT Zero-Length Test Load |
| Figure 8. Enable or Disable SSC15                                |
| Figure 9. Select SSC Modulation15                                |
| Figure 10. Tx Compliance Test Selection16                        |
| Figure 11. Calibration/Compliance Test Parameters Configuration  |
| Figure 12. Run Tests Page                                        |
| Figure 13. Connection Diagram Pop-Up Window Example18            |
| Figure 14. Test Report Page19                                    |
| Figure 15. Test Session Information Example20                    |
| Figure 16. Test Summary Table Example20                          |
| Figure 17. Test Results Example21                                |
| Figure 18. Test Report Deleted22                                 |
| Figure 19. Save/Load/Create Test Sessions23                      |
| Figure 20. Utilities Setup Menu                                  |
| Figure 21. Oscilloscope's IP Address35                           |

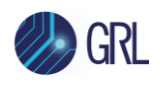

## List of Tables

| Table 1. Equipment Requirements – Systems                   | 8  |
|-------------------------------------------------------------|----|
| Table 2. Equipment Requirements – Accessories               | 8  |
| Table 3. Software Requirements                              | 9  |
| Table 4. Calibration/Compliance Test Parameters Description | 17 |

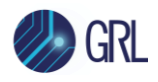

# 1 Introduction

This MOI & User Guide provides information on using the GRL-SAS4-TX automation software to set up and test an electrical transmitter (Tx) device for Serial Attached SCSI (SAS-4) standard certification for the 22.5 Gb/s data rate.

The SAS-4 Tx tests in the GRL-SAS4-TX software are implemented based on the SAS-4 Specifications Standard, Revision 9. These tests are used to verify if a Device Under Test (DUT) complies with the transmitter requirements defined in the SAS-4 specification.

The GRL-SAS4-TX software provides automation control for performing SAS-4 based 22.5 Gbit/s signalling tests to evaluate the SAS-4 physical layer functionality for Tx device electrical compliance. The software also supports compatibility for previous SAS physical layer Tx versions. When combined with a satisfactory level of interoperability testing, these tests provide a reasonable level of confidence that the DUT will function properly in most SAS environments.

The GRL-SAS4-TX software performs test automation using the Teledyne LeCroy high performance real-time oscilloscope along with a compliant SAS-4 test fixture in the test setup.

Note: For manual test methodology, refer to Appendix of this MOI & User Guide or approved vendorspecific MOI's as technical reference.

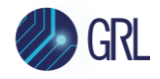

# 2 **Resource Requirements**

Note: Equipment requirements may vary according to the lab setup and DUT type. Below are the recommended lists of equipment for the typical test setup.

### 2.1 Equipment Requirements

TABLE 1. EQUIPMENT REQUIREMENTS – SYSTEMS

| System                                                                       | Qty. | Description/Key Specification Requirement                                                                                                    |
|------------------------------------------------------------------------------|------|----------------------------------------------------------------------------------------------------|
| GRL-SAS4-TX                                                                  | 1    | Granite River Labs SAS-4 (22.5 Gb/s) Transmitter Compliance Test<br>Automation Software – <u>www.graniteriverlabs.com</u><br>– with Node Locked License to single Oscilloscope/PC OS |
| Teledyne LeCroy High<br>Performance Real-Time<br>Oscilloscope <sup>[a]</sup> | 1    | $\geq$ 33 GHz bandwidth with Windows 7+ OS (for 22.5 Gb/s) <sup>[b]</sup>                                                                                                    |
| VISA (Virtual Instrument<br>Software Architecture)<br>API Software           | 1    | VISA Software is required to be installed on the host PC running GRL-<br>SAS4-TX software.                                                                                           |
| Computer                                                                     | 1    | Laptop or desktop PC running Windows 7+ OS for automation control                                                                                                    |

<sup>[a]</sup> The Teledyne LeCroy oscilloscope requires scope software such as the SDAIII analysis tool to be used for testing and signal processing which must be pre-installed on the Scope.

<sup>[b]</sup> Oscilloscope with scope bandwidth as specified in vendor specific MOI's.

| Accessory Qty.     |           | Description                                           | Key Specification Requirement                                           |  |  |
|--------------------|-----------|-------------------------------------------------------|-------------------------------------------------------------------------|--|--|
| SAS-4 Test Fixture | 1         | – DUT connector type<br>dependent                     | Meets the Zero-Length Test Load requirements of the SAS-4 Specification |  |  |
| SMA Cables         |           | – DUT connector type and test configuration dependent |                                                                         |  |  |
| DC Block           |           |                                                       |                                                                         |  |  |
| 50 Ω Terminator    | 1<br>pair |                                                       |                                                                         |  |  |

TABLE 2. EQUIPMENT REQUIREMENTS – ACCESSORIES

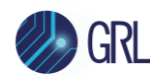

# 2.2 Software Requirements

 TABLE 3. SOFTWARE REQUIREMENTS

| Software         | Source                                                                                 |
|------------------|----------------------------------------------------------------------------------------|
| GNU Octave 4.0.0 | Download from <a href="https://octave.org/download">https://octave.org/download</a>    |
|                  | Refer to Appendix of this MOI & User Guide on the Octave 4.0.0 installation procedure. |

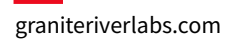

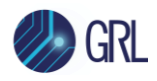

# 3 Setting Up GRL-SAS4-TX Automation Software

This section provides the procedures to start up and pre-configure the GRL-SAS4-TX automation software before running tests. It also helps users familiarize themselves with the basic operation of the software.

Note: The GRL software installer will automatically create shortcuts in the Desktop and Start Menu when installing the software.

To start using the GRL software, follow the procedures in the following sections.

## 3.1 Download GRL-SAS4-TX Software

Download and install the GRL-SAS4-TX software on a PC or an oscilloscope (where GRL-SAS4-TX is referred to as 'Controller PC' or 'Scope' respectively in this User Guide & MOI):

- 1. Install VISA (Virtual Instrument Software Architecture) on to the PC/Scope where GRL-SAS4-TX is to be used (see Section 2.1).
- 2. Download the software ZIP file package from the Granite River Labs support site.
- 3. The ZIP file contains:
  - **SAS4TxTestApplication00000xxxxSetup.exe** Run this on the Controller PC or Scope to install the GRL-SAS4-TX application.
  - **SAS4\_TxTestScopeSetupFilesInstallation00000xxxxSetup.exe** Run this on the Scope to install the Scope setup files.

### 3.2 Launch and Set Up GRL-SAS4-TX Software

 Once the GRL-SAS4-TX software is installed, open the GRL folder from the Windows Start menu. Click on GRL – Automated Test Solutions within the GRL folder to launch the GRL software framework.

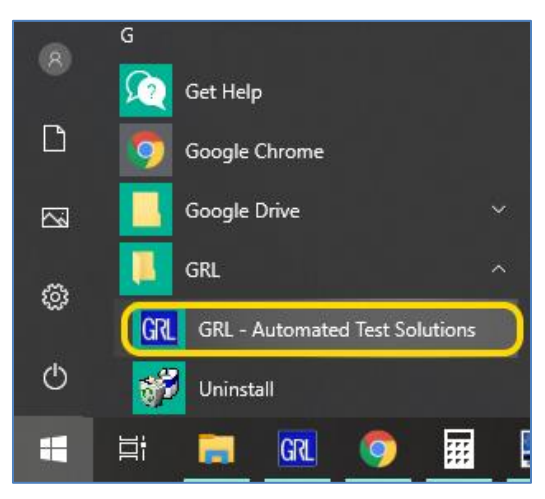

FIGURE 1. SELECT AND LAUNCH GRL FRAMEWORK

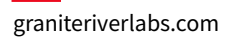

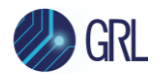

2. From the **Application** → **Framework Test Solution** drop-down menu, select **SAS 4 Tx Test Application** to start the SAS-4 Tx Test Application. If the selection is grayed out, it means that your license has expired.

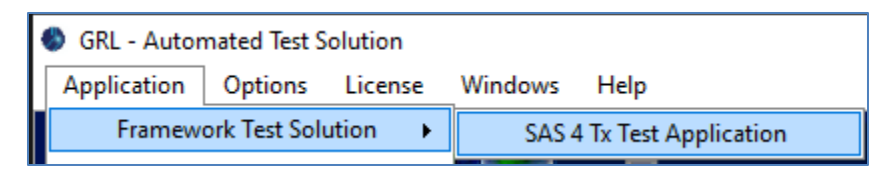

FIGURE 2. START SAS-4 TX TEST APPLICATION

3. To enable license, go to License  $\rightarrow$  License Details.

| GRL - Automated Test Solution            |  |  |  |  |  |  |  |
|------------------------------------------|--|--|--|--|--|--|--|
| Application Options License Windows Help |  |  |  |  |  |  |  |
| License Details                          |  |  |  |  |  |  |  |

FIGURE 3. SEE LICENSE DETAILS

a) Check the license status for the installed application.

| GRL Framework License                                                                                                    | x                    |  |  |  |  |  |  |
|----------------------------------------------------------------------------------------------------|----------------------|--|--|--|--|--|--|
| Granite River Labs                                                                                                    |                      |  |  |  |  |  |  |
| Framework License Details                                                                                                    |                      |  |  |  |  |  |  |
| Installed Products:                                                                                                    |                      |  |  |  |  |  |  |
| SAS 4 Tx Test - Demo(Expires in 12 days )                                                                                                    | ^                    |  |  |  |  |  |  |
| Host ID (For enquiries or license request please send this information):<br>QqEx06bSTAGvNJXI9MZ1IPUpODrJkTEKNwze1r2sC7xLY3KAe+p<br>kT4cslo1VorbZe6E+E9ykt7/Nhmg++AAEImiXCTuNcJ5y3cVn6JDbr<br>4qGqAFZ77aBQgQnR22vte7CRCrBIYiyWg6wTKRRub8SUC+jAT4s<br>QMWBqD9uool9nGYtxQmITalkJ0 | Copy to<br>Clipboard |  |  |  |  |  |  |
| Activation Key Received:                                                                                                    |                      |  |  |  |  |  |  |
| Activation License File Received: Browse                                                                                                    | Activate             |  |  |  |  |  |  |
| Close                                                                                                    |                      |  |  |  |  |  |  |

FIGURE 4. CHECK LICENSE FOR INSTALLED APPLICATIONS

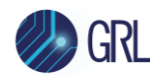

- b) Activate a License:
- If you have an Activation Key, enter it in the field provided and select "Activate".
- If you do not have an Activation Key, select "Close" to use a demo version of the software over a free 12-day trial period.

**Note:** Once the 12-day trial period ends, you will need to request an Activation Key to continue using the software on the same computer or oscilloscope. For Demo and Beta Customer License Keys, please request an Activation Key by contacting <a href="mailto:support@graniteriverlabs.com">support@graniteriverlabs.com</a>.

- 4. Select the Equipment Setup icon 🔟 on the SAS-4 Tx Test Application menu.
- 5. If using a controller PC to run the SAS-4 Tx Test Application, connect it to the Scope. On the GRL automation control enabled Scope or controller PC, obtain the network address for the connected instrument from the device settings. Note this address as it will be used to connect the instrument to the GRL automation software.
- 6. On the Equipment Setup page of the SAS-4 Tx Test Application, type in the address of the connected instrument into the 'Address' field. If the GRL software is installed on the PC to control the Scope, type in the Scope IP address, for example "TCPIP0::192.168.0.110::inst0::INSTR". Note to *omit* the Port number from the address.
- 7. Select the "lightning" button ( 🗹 ) for each connected instrument.

The "lightning" button should turn green ( $\checkmark$ ) once the GRL software has successfully established connection with each instrument.

|  | 👔 🛈 - | ÷ 💿 🗧 | X → 🕨 → 🛛 |              |              |             |       |
|--|-------|-------|-----------|--------------|--------------|-------------|-------|
|  |       |       |           |              |              |             |       |
|  | Name  | ID    | Address   | Туре         | Vendor       | Lib         |       |
|  | Scope | Scope | 127.0.0.1 | Oscilloscope | Teledyne l 🗸 | LecroyScope | ~ 🕑 🔳 |

FIGURE 5. CONNECT INSTRUMENTS WITH GRL SOFTWARE

*Note: Additional information for connecting the Teledyne LeCroy Scope to the PC is provided in the Appendix of this MOI & User Guide.* 

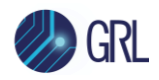

## 3.3 Pre-Configure GRL-SAS4-TX Software Before Calibration/Testing

Once all equipment is successfully connected from the previous section, proceed to set up the preliminary settings before going to the advanced measurement setup.

#### 3.3.1 Enter Test Session Information

Select **D** from the menu to access the **Session Info** page. Enter the information as required for the test session that is currently being run. The information provided will be included in the test report generated by the GRL software once tests are completed.

- The fields under **DUT Info** and **Test Info** are defined by the user.
- The **Software Info** field is automatically populated by the software.

| ¢                     | 🕡 🔶 🚿 →            | ▶ → 📄                |          |
|-----------------------|--------------------|----------------------|----------|
| * * * * * * * * * * * |                    |                      |          |
|                       | DUT Info Tes       | t Info Software Info |          |
|                       | DUT Manufacturer:  | GRL                  | Comments |
|                       | DUT Model Number:  | SAS4 Tx A01          |          |
|                       | DUT Serial Number: | 0000000111           |          |
|                       |                    |                      |          |

FIGURE 6. SESSION INFO PAGE

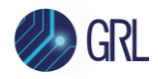

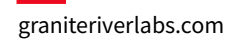

# 4 Compliance Testing Using GRL-SAS4-TX Software

The GRL-SAS4-TX software supports automated Tx compliance testing for the Tx DUT based on the SAS-4 Specification Standards.

The GRL software will also generate a test report detailing all results obtained from the test runs.

## 4.1 Set Up SAS-4 Tx DUT Test with Automation

The following procedures show how to set up the physical connections to perform automated Tx compliance testing for the DUT.

#### 4.1.1 Connect Equipment for Zero-Length Test Load (Direct Connection)

The connection diagram below shows the recommended equipment setup to test the DUT for Zero-Length test load. The scope will be directly connected to the SAS-4 fixture.

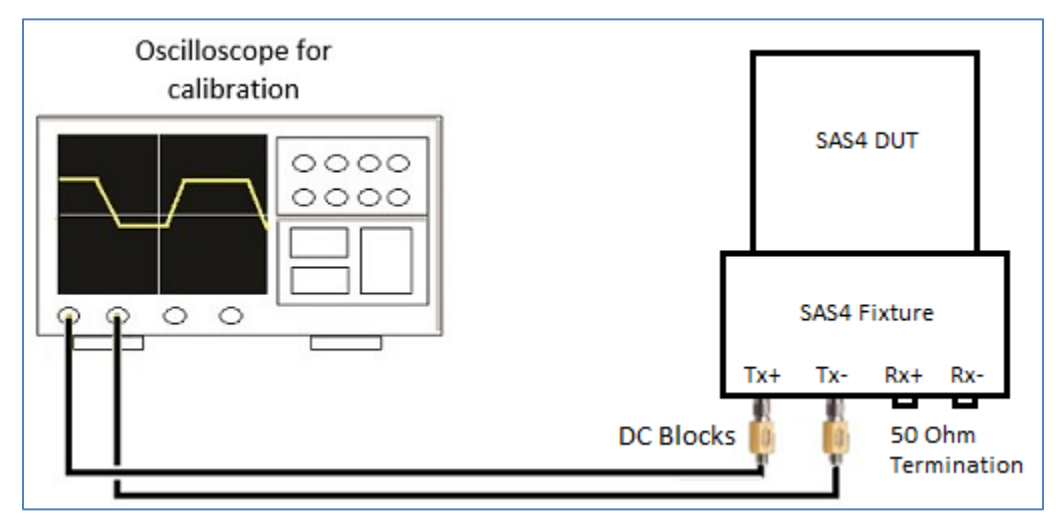

FIGURE 7. COMPLIANCE TEST SETUP FOR TX DUT ZERO-LENGTH TEST LOAD

Connection Steps:

- 1. Connect channel 1 of the oscilloscope to the Tx+ port of the SAS-4 fixture through a DC block.
- 2. Connect channel 2 of the oscilloscope to the Tx- port of the SAS-4 fixture through a DC block.
- 3. Terminate the Rx ports of the SAS-4 fixture that are not under test using 50  $\Omega$  terminators.
- 4. Connect the DUT to the SAS-4 fixture and configure the DUT to transmit the PRBS15 test patterns.

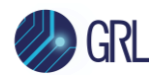

# 5 Configuring and Selecting Compliance Tests Using GRL-SAS4-TX Software

### 5.1 Set Up Compliance Test Requirements

After setting up the physical equipment, select if from the GRL SAS-4 Tx Test Application menu to access the Setup Configuration page.

Use this page to configure the necessary measurement-related settings prior to running tests.

#### 5.1.1 SSC Tab

a) Select to enable or disable SSC Capability as supported by the DUT for testing.

| \$<br>1 | +         | ٢     | ✻        | <b>→</b>        | Þ             | + |   |
|---------|-----------|-------|----------|-----------------|---------------|---|---|
|         |           |       |          |                 |               |   |   |
| SSC     |           |       |          |                 |               |   |   |
| S       | SC Status | c     | SS       | C Ena           | bled          |   | ~ |
| M       | odulation | Type: | SS<br>SS | C Ena<br>C Disa | bled<br>abled |   | Ł |

FIGURE 8. ENABLE OR DISABLE SSC

b) Select SSC center-spreading, down-spreading or no-spreading as the SSC modulation option.

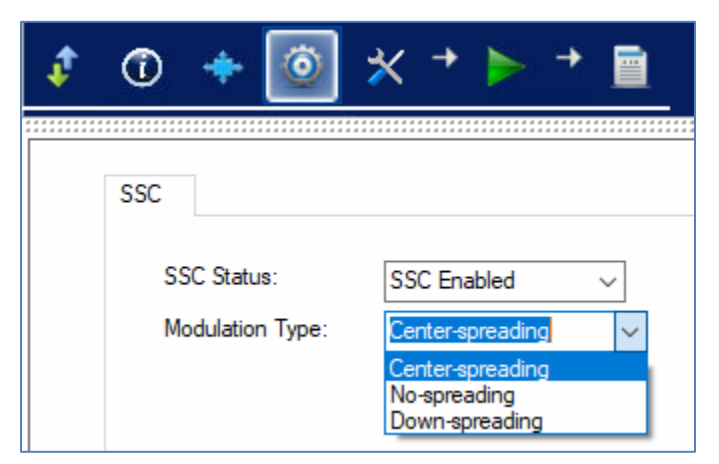

#### FIGURE 9. SELECT SSC MODULATION

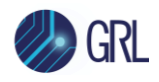

## 5.2 Select Compliance Tests

After setting up compliance test requirements, go to the test selection page which allows all available Tx DUT compliance tests to be selected. Select the check boxes of the respective tests to be performed.

| 🖃 🗹 🔷 All Tests                                               |
|---------------------------------------------------------------|
| 🚊 🗹 🔷 Tx Output Tests                                         |
|                                                               |
|                                                               |
|                                                               |
|                                                               |
| ·····⊡ ✓ Uncorrelated Bounded High Probability Jitter (UBHPJ) |
| ······ 🗹 🥒 Total Jitter (TJ)                                  |
|                                                               |
|                                                               |
| 🖃 🗹 🔷 SSC Tests                                               |
| SSC Modulation Frequency                                      |
| ······ SSC Modulation Deviation (Center-spreading)            |
| SSC Slope                                                     |
| 🖃 🗹 🔷 Equalization Coefficient Tests                          |
|                                                               |
|                                                               |
|                                                               |
|                                                               |
| Reference 2 Coefficient Preset                                |
| 🖃 🗹 🔷 OOB Tests                                               |
|                                                               |
|                                                               |
|                                                               |
| ····· ☑ ✓ Minimum OOB Burst Amplitude                         |
| ····· ∠ ✓ Maximum Noise During OOB Idle                       |
| ····· ☑ 🗙 RECEIVE COMINIT Idle Time                           |
| RECEIVE COMSAS Idle Time                                      |
| ······································                        |
|                                                               |

FIGURE 10. TX COMPLIANCE TEST SELECTION

Note: The marking shown on the left of each test parameter indicates the status of the test result of the parameter. In the above example,  $\diamondsuit$  indicates that testing has not been run for the specific test parameter. When testing has been run and completed successfully for the specific test parameter with a Pass result, this will be indicated with  $\checkmark$ .

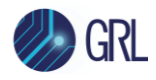

# 5.3 Compliance Test Parameters Configuration Page

Select if from the menu to access the Configurations page.

Set any of the available parameters required for measurement as described below. To return all parameters to their default values, select the 'Set Default' button.

| ¢           | ٦                                 | ٥                         | ✻                     | <b>→</b> ]           | <b>·</b>  | → [                    |      |                                         |   |             |
|-------------|-----------------------------------|---------------------------|-----------------------|----------------------|-----------|------------------------|------|-----------------------------------------|---|-------------|
| * * * * * * | * * * * * * * * * * * * * * * * * | * * * * * * * * * * * * * |                       |                      |           |                        |      | * * * * * * * * * * * * * * * * * * * * |   |             |
|             | B                                 | AIT                       | ests                  |                      |           |                        |      |                                         |   | Set Default |
|             |                                   | Octave P                  | ath:                  |                      | C:        | C:\Octave\Octave-4.0.0 |      |                                         |   |             |
|             | <u> </u>                          | Use D                     | Equalizat<br>)UT as r | tion Coe<br>eference | efficient | Tests                  | True |                                         | ~ |             |

FIGURE 11. CALIBRATION/COMPLIANCE TEST PARAMETERS CONFIGURATION

| TABLE 4. CALIBRATION/COMPLIANCE TEST PARAMETERS DESCRIPTION |
|-------------------------------------------------------------|
|-------------------------------------------------------------|

| Parameter            | Description                                                                                  |
|----------------------|----------------------------------------------------------------------------------------------|
| Octave Path          | Specify the Octave path to search for test script or function files.                         |
| Use DUT as reference | Select 'True' to enable the DUT to be used as reference for testing Tx coefficient requests. |

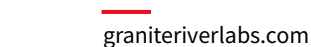

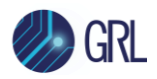

# 6 Running Automation Tests Using GRL-SAS4-TX Software

Once calibration and tests have been selected and set up from the previous sections, they are now ready to be run.

Select from the menu to access the Run Tests page. The GRL software automatically runs the selected calibration and tests when initiated.

Before running the tests, select the option to:

- **Skip Test if Result Exists** If results from previous calibration/tests exist, the software will *skip* those calibration/tests, or
- **Replace if Result Exists** If results from previous calibration/tests exist, the software will *replace* those calibration/tests with new results.

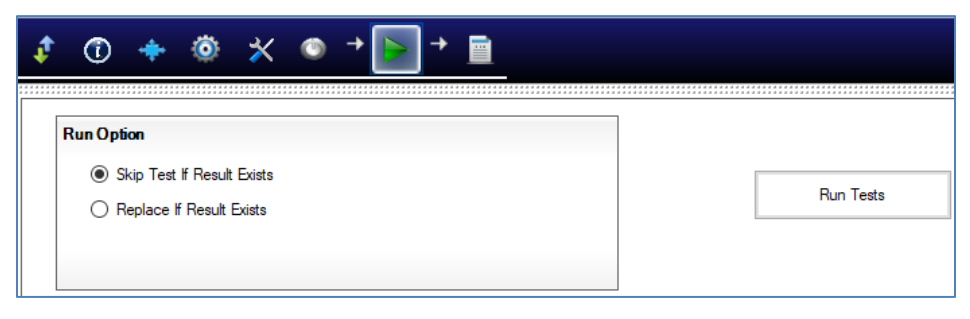

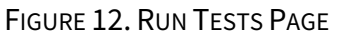

Select the **Run Tests** button to automatically start running the selected calibration and tests. At the start of a specific calibration/test, the corresponding connection diagram will initially appear to allow the user to verify with the recommended physical setup before continuing with the next step. Below shows an example of a connection diagram pop-up window.

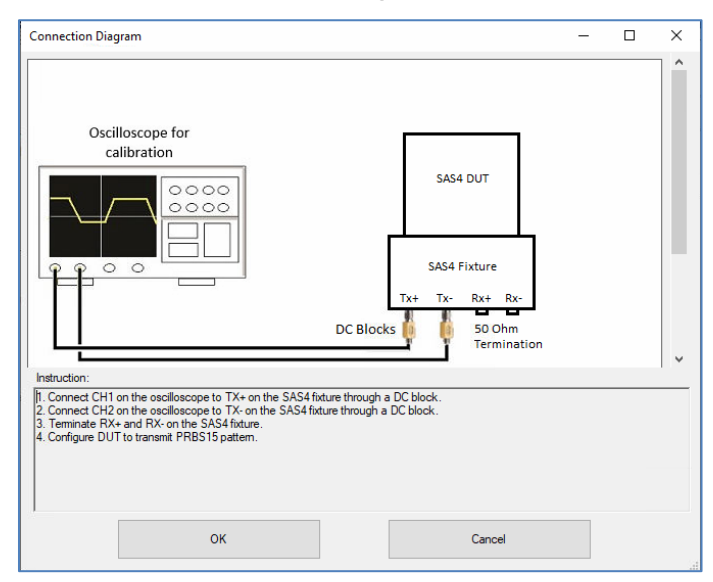

FIGURE 13. CONNECTION DIAGRAM POP-UP WINDOW EXAMPLE

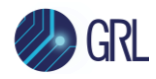

# 7 Interpreting GRL-SAS4-TX Test Report

When all calibration and test runs have completed from the previous section, the GRL-SAS4-TX software will automatically display the results on the **Report** page.

Select from the menu to access the Report page for a quick view of all results.

If some of the results are not desired, they can be individually deleted by selecting the **Delete** button.

For a detailed test report, select the Generate report button to generate a PDF report.

| Image: Normal Control of Control of | Result | ]                                    |          |                 |                |              |  |
|----------------------------------------------------------------------------------------------------|--------|--------------------------------------|----------|-----------------|----------------|--------------|--|
| 1       Common Mode Noise       FAIL       <= 0.0120 V       0.0319 V         2       Common Mode Spectrum       PASS       N/A       N/A         3       Peak-to-Peak Voltage (IT/CT)       PASS       <= 1.2000 V       0.9565 V         4       Uncorrelated Unbounded Gaussian Ji       PASS       <= 0.1500 UI       0.0887 UI         5       Uncorrelated Bounded High Probabilit       PASS       <= 0.1500 UI       0.0644 UI         6       Total Jitter (TJ)       PASS       <= 0.2800 UI       0.1298 UI         7       Duty Cycle Distortion (DCD)       PASS       <= 0.0350 UI       0.0032 UI         8       Physical Link Rate Accuracy       FAIL       -100.0000< <td>X &lt;</td> 318.6306 ppm         9       SSC Modulation Frequency       PASS       30.0000<= X <=       31.9912 KHz         10       SSC Modulation Deviation (Center-spr       PASS       N/A       N/Appm         11       SSC Slope       PASS       <= 1.2000 V       0.9895 V         12       OOB Maximum Peak-to-Peak Voltage       PASS       <= 1.2000 V       0.9895 V         13       OOB Offset Delta       PASS       >= 0.2400 V       0.8488 V         14       OOB Burst Amplitude       PASS <td< th=""><th>No</th><th>TestName</th><th>Result</th><th>Limits</th><th>Value</th><th></th></td<>                                                                                                    | X <    | No                                   | TestName | Result          | Limits         | Value        |  |
| 2       Common Mode Spectrum       PASS       N/A       N/A         3       Peak-to-Peak Voltage (IT/CT)       PASS       <= 1.2000 V                                                                                                    | 1      | Common Mode Noise                    | FAIL     | <= 0.0120 V     | 0.0319 V       | S Delete     |  |
| 3       Peak-to-Peak Voltage (IT/CT)       PASS       <= 1.2000 V                                                                                                    | 2      | Common Mode Spectrum                 | PASS     | N/A             | N/A            |              |  |
| 4       Uncorrelated Unbounded Gaussian Ji       PASS       <= 0.1500 UI                                                                                                    | 3      | Peak-to-Peak Voltage (IT/CT)         | PASS     | <= 1.2000 V     | 0.9565 V       | S Delete All |  |
| 5       Uncorrelated Bounded High Probabilit       PASS       <= 0.1500 UI                                                                                                    | 4      | Uncorrelated Unbounded Gaussian Ji   | PASS     | <= 0.1500 UI    | 0.0887 UI      | (Case)       |  |
| 6       Total Jitter (TJ)       PASS       <= 0.2800 UI                                                                                                    | 5      | Uncorrelated Bounded High Probabilit | PASS     | <= 0.1500 UI    | 0.0644 UI      |              |  |
| 7       Duty Cycle Distortion (DCD)       PASS       <= 0.0350 UI                                                                                                    | 6      | Total Jitter (TJ)                    | PASS     | <= 0.2800 UI    | 0.1298 UI      |              |  |
| 8       Physical Link Rate Accuracy       FAIL       -100.0000< X <                                                                                                    | 7      | Duty Cycle Distortion (DCD)          | PASS     | <= 0.0350 UI    | 0.0032 UI      |              |  |
| 9       SSC Modulation Frequency       PASS       30.0000<= X <=                                                                                                    | 8      | Physical Link Rate Accuracy          | FAIL     | -100.0000< X <  | 318.6306 ppm   |              |  |
| 10       SSC Modulation Deviation (Center-spr       PASS       N/A       N/Appm         11       SSC Slope       PASS       -850.0000<= X <                                                                                                    | 9      | SSC Modulation Frequency             | PASS     | 30.0000<= X <=  | 31.9912 KHz    |              |  |
| 11       SSC Slope       PASS       -850.0000<= X <                                                                                                    | 10     | SSC Modulation Deviation (Center-spr | PASS     | N/A             | N/Appm         |              |  |
| 12         OOB Maximum Peak-to-Peak Voltage         PASS         <= 1.2000 V         0.9895 V           13         OOB Offset Delta         FAIL         -0.0250<= X <=                                                                                                    | 11     | SSC Slope                            | PASS     | -850.0000<= X < | 38.7404 ppm/us |              |  |
| 13         OOB Offset Delta         FAIL         -0.0250<= X <=         0.3295 V           14         OOB Common Mode Delta         PASS         -0.0500<= X <=                                                                                                    | 12     | OOB Maximum Peak-to-Peak Voltage     | PASS     | <= 1.2000 V     | 0.9895 V       |              |  |
| 14         OOB Common Mode Delta         PASS         -0.0500<= X <=         -0.0035 V           15         Minimum OOB Burst Amplitude         PASS         >= 0.2400 V         0.8488 V           16         Maximum Noise During OOB Idle         PASS         < 0.1200 V                                                                                                    | 13     | OOB Offset Delta                     | FAIL     | -0.0250<= X <=  | 0.3295 V       |              |  |
| Minimum OOB Burst Amplitude         PASS         >= 0.2400 V         0.8488 V           16         Maximum Noise During OOB Idle         PASS         < 0.1200 V                                                                                                    | 14     | OOB Common Mode Delta                | PASS     | -0.0500<= X <=  | -0.0035 V      |              |  |
| 16         Maximum Noise During OOB Idle         PASS         < 0.1200 V         0.0796 V           17         RECEIVE COMINIT Idle Time         204.0000/c= X < 218.6000 pc                                                                                                    | 15     | Minimum OOB Burst Amplitude          | PASS     | >= 0.2400 V     | 0.8488 V       |              |  |
|                                                                                                    | 16     | Maximum Noise During OOB Idle        | PASS     | < 0.1200 V      | 0.0796 V       |              |  |
| 17 NECEIVE COMINITINE TITE CALL 304.0000C= X C 210.0000 TIS                                                                                                    | 17     | RECEIVE COMINIT Idle Time            | FAIL     | 304.0000<= X <  | 218.6000 ns    |              |  |
|                                                                                                    | 19     | RECEIVE COMWAKE Idle Time            | FAIL     | 112.0000<= X <  | 218.6000 ns    |              |  |

FIGURE 14. TEST REPORT PAGE

# 7.1 Understand Test Report Information

This section gives a general overview of the test report to help users familiarize themselves with the format. Select the **Generate report** button to generate the test report.

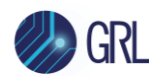

#### 7.1.1 Test Session Information

This portion displays the information previously entered on the **Session Info** page.

|                   | SAS 4 Tx Test Application Report |
|-------------------|----------------------------------|
| DUT Information   |                                  |
| DUT Manufacturer  | : GRL                            |
| DUT Model Number  | : SAS4 Tx A01                    |
| DUT Serial Number | : 0000000111                     |
| DUT Comments      | :                                |
| Test Information  |                                  |
| Test Lab          | : Granite River Labs             |
| Test Operator     | : John                           |
| Test Date         | : 29 July 2022                   |
| Software Version  |                                  |
| Software Revision | : 0.0.1                          |

FIGURE 15. TEST SESSION INFORMATION EXAMPLE

#### 7.1.2 Test Summary Table

This table provides an overall view of all the calibration and tests performed along with their conditions and results.

| No | TestName                                                       | Limits                              | Value             | Results |
|----|----------------------------------------------------------------|-------------------------------------|-------------------|---------|
| 1  | Common Mode Noise                                              | <= 0.0120 V                         | 0.0319 V          | Fail    |
| 2  | Common Mode Spectrum                                           | N/A                                 | N/A               | Pass    |
| 3  | Peak-to-Peak Voltage (IT/CT)                                   | <= 1.2000 V                         | 0.9565 V          | Pass    |
| 4  | <u>Uncorrelated Unbounded Gaussian</u><br>Jitter (UUGJ)        | <= 0.1500 UI                        | 0.0887 UI         | Pass    |
| 5  | <u>Uncorrelated Bounded High Probability</u><br>Jitter (UBHPJ) | <= 0.1500 UI                        | 0.0644 UI         | Pass    |
| 6  | <u>Total Jitter (TJ)</u>                                       | <= 0.2800 UI                        | 0.1298 UI         | Pass    |
| 7  | Duty Cycle Distortion (DCD)                                    | <= 0.0350 UI                        | 0.0032 UI         | Pass    |
| 8  | Physical Link Rate Accuracy                                    | -100.0000< X <<br>100.0000 ppm      | 318.6306<br>ppm   | Fail    |
| 9  | SSC Modulation Frequency                                       | 30.0000<= X <=<br>33.0000 KHz       | 31.9912<br>KHz    | Pass    |
| 10 | SSC Modulation Deviation (Center-<br>spreading)                | N/A                                 | N/Appm            | Pass    |
| 11 | SSC Slope                                                      | -850.0000<= X <=<br>850.0000 ppm/us | 38.7404<br>ppm/us | Pass    |
| 12 | OOB Maximum Peak-to-Peak Voltage                               | <= 1.2000 V                         | 0.9895 V          | Pass    |
| 13 | OOB Offset Delta                                               | -0.0250<= X <=<br>0.0250 V          | 0.3295 V          | Fail    |
| 14 | OOB Common Mode Delta                                          | -0.0500<= X <=<br>0.0500 V          | -0.0035 V         | Pass    |
| 15 | Minimum OOB Burst Amplitude                                    | >= 0.2400 V                         | 0.8488 V          | Pass    |
| 16 | Maximum Noise During OOB Idle                                  | < 0.1200 V                          | 0.0796 V          | Pass    |
| 17 | RECEIVE COMINIT Idle Time                                      | 304.0000<= X <=<br>336.0000 ns      | 218.6000 ns       | Fail    |
| 18 | RECEIVE COMSAS Idle Time                                       | 0.9117<= X <=<br>1.0080 us          | 0.2186 us         | Fail    |
| 19 | RECEIVE COMWAKE Idle Time                                      | 112.0000<= X <=<br>101.3000 ns      | 218.6000 ns       | Fail    |

FIGURE 16. TEST SUMMARY TABLE EXAMPLE

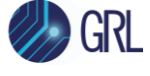

#### 7.1.3 Test Results

This portion displays the results in detail along with supporting data points and screenshots for each calibration/test run.

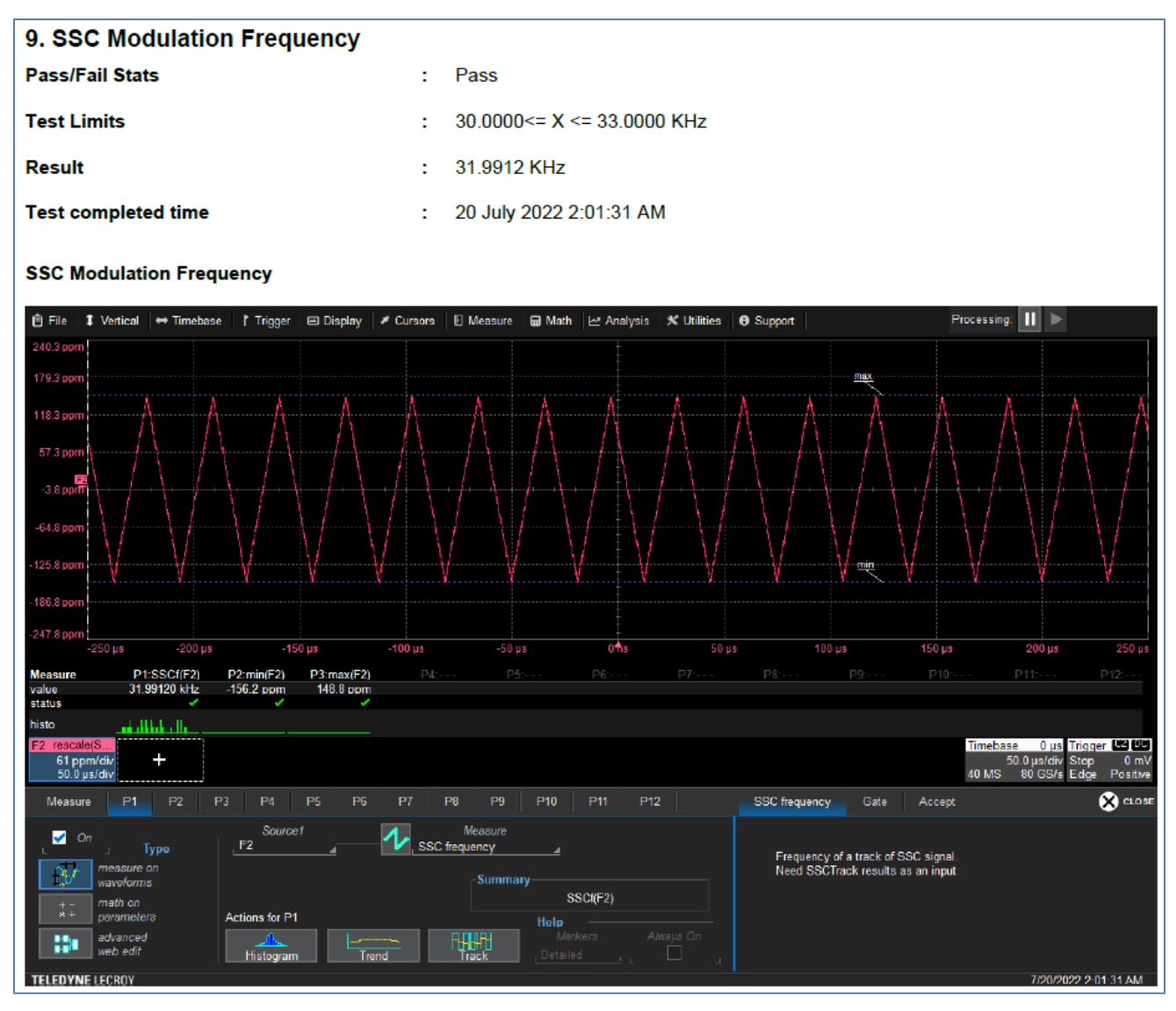

FIGURE 17. TEST RESULTS EXAMPLE

### 7.2 Delete Test Results

To individually delete any unwanted calibration/test results, select the corresponding result row and **Delete** button.

To entirely remove all existing calibration/test results, select the **Delete All** button.

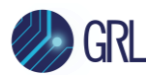

| ¢ | 0      | + 💩 🗙 + 🕨                       | → 📄    |              |           |                 |
|---|--------|---------------------------------|--------|--------------|-----------|-----------------|
| / | Result |                                 |        |              |           | Generate Benort |
|   | No     | TestName                        | Result | Limits       | Value     |                 |
|   | 1      | Common Mode Noise               | FAIL   | <= 0.0120 V  | 0.0319 V  | Delete          |
|   | 2      | Common Mode Spectrum            | PASS   | N/A          | N/A       |                 |
|   | 3      | Peak-to-Peak Voltage (IT/CT)    | PASS   | <= 1.2000 V  | 0.9565 V  | S Delete All    |
|   | 4      | Uncorrelated Unbounded Gaussian | i PASS | <= 0.1500 UI | 0.0887 UI |                 |

FIGURE 18. TEST REPORT DELETED

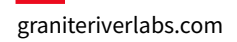

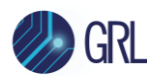

# 8 Saving and Loading GRL-SAS4-TX Test Sessions

The usage model for the GRL-SAS4-TX software is that the test results are created and maintained as a 'Live Session' in the application. This allows the user to quit the application and return later to continue where the user left off.

Save and Load Sessions are used to save a test session that the user may want to recall later. The user can 'switch' between different sessions by saving and loading them when needed.

- To *save a test session*, with all of the test parameter information, test results, and any waveforms, select the Options drop-down menu and then select 'Save Session'.
- To *load a test session* back into the application, including the saved test parameter settings, select Options → 'Load Session'.
- To *create a new test session* and return the application back to the default configuration, select Options → 'New Session'.

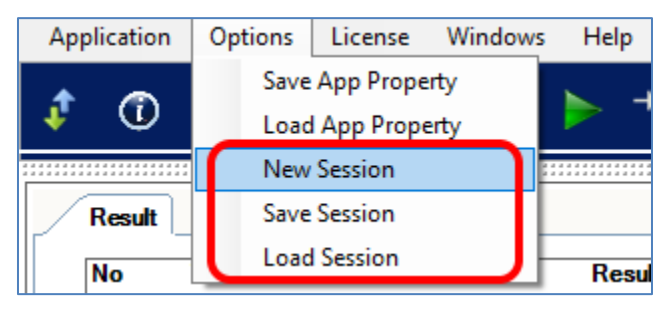

FIGURE 19. SAVE/LOAD/CREATE TEST SESSIONS

The test configuration and session results are saved in a file with the '.ses' extension, which is a compressed zip-style file, containing a variety of information.

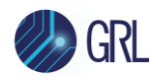

# 9 Appendix A: Method of Implementation (MOI) for Manual SAS-4 Tx Measurements

This section provides the manual SAS-4 22.5G Tx compliance test methodology based on the SAS-4 Specifications Standard, Revision 9.

## 9.1 SAS-4 Tx Test Connection Setup

Refer to Figure 7 to view the equipment setup for the Zero-Length Test Load test case.

### 9.2 SAS-4 Tx Compliance Test Procedure

#### 9.2.1 OOB Tests

#### 9.2.1.1 Maximum Peak-to-Peak Voltage

References: SAS-4 Specification, Table 66

Steps:

- 1. Set up the DUT to source for valid OOB signaling.
- 2. Capture a single SAS OOB burst waveform.
- 3. Determine the maximum OOB burst amplitude.

### 9.2.1.2 OOB Offset Delta

#### References: SAS-4 Specification, Table 66

Steps:

- 1. Set up the DUT to source for valid OOB signaling.
- 2. Capture a single SAS OOB burst waveform.
- 3. Determine the OOB offset delta as follows:

Offset Delta = avg(Burst) – avg(Idle)

where Average(burst) is calculated by extracting a single UI of the OOB waveform and calculating the average of the samples. Average of idle is assumed to be 0 since the setup should be connected using DC blocks.

### 9.2.1.3 OOB Common Mode Delta

References: SAS-4 Specification, Table 66

Steps:

- 1. Set up the DUT to source for valid OOB signaling.
- 2. Capture a single common mode SAS OOB burst waveform.

Common mode = (pos + neg) / 2

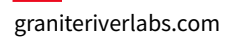

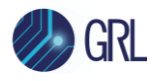

3. Determine the OOB common mode delta as follows:

Common Mode Delta = avg(Common Mode Burst) – avg(Common Mode Idle)

where Average(burst) is calculated by extracting a single UI of the OOB common mode waveform and calculating the average of the samples. Average of idle is assumed to be 0 since the setup should be connected using DC blocks.

#### 9.2.1.4 Minimum OOB Burst Amplitude

References: SAS-4 Specification, Table 66

Steps:

- 1. Set the scope bandwidth to 4.5 GHz.
- 2. Set up the DUT to source for valid OOB signaling.
- 3. Capture a single SAS OOB burst waveform.
- 4. Determine the minimum peak amplitude of each of the cycle in the OOB burst.

#### 9.2.1.5 Maximum Noise During OOB Idle

#### References: SAS-4 Specification, Table 42

Steps:

- 1. Set the scope bandwidth to at least 33.75 GHz (22.5 x 1.5).
- 2. Set up the DUT to source for valid OOB signaling.
- 3. Capture a single SAS OOB Idle waveform.
- 4. Determine the start and end of the Idle period and calculate the maximum differential noise for the Idle period.

#### 9.2.1.6 RECEIVE COMINIT Idle Time

References: SAS-4 Specification, Table 94

Steps:

- 1. Set up the DUT to source for valid COMINIT OOB signaling.
- 2. Capture a single cycle of the COMINIT OOB waveform.
- 3. Process the waveform to determine the idle time.

#### 9.2.1.7 RECEIVE COMSAS Idle Time

References: SAS-4 Specification, Table 94

- 1. Set up the DUT to source for valid COMSAS OOB signaling.
- 2. Capture a single cycle of the COMSAS OOB waveform.
- 3. Process the waveform to determine the idle time.

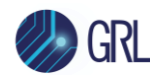

#### 9.2.1.8 RECEIVE COMWAKE Idle Time

*References: SAS-4 Specification, Table 94* 

Steps:

- 1. Set up the DUT to source for valid COMWAKE OOB signaling.
- 2. Capture a single cycle of the COMWAKE OOB waveform.
- 3. Process the waveform to determine the idle time.

### 9.2.2 SSC Tests

#### 9.2.2.1 SSC Modulation Frequency

References: SAS-4 Specification, Section 5.6.8.1

Steps:

- 1. Set up the DUT to transmit a 1010 pattern.
- 2. Capture the differential signal.
- 3. Generate the SSC profile as follows:
  - a) Set up TIE measurement on a differential signal
  - b) Set up a Trend plot on the signal in (a).
  - c) Use a 200 kHz 4th Order Butterworth LP filter to produce a smooth straight line to simplify the frequency measurement.
- 4. Measure the frequency on at least 10 cycles of the SSC profile.

#### 9.2.2.2 SSC Modulation Deviation and Balance

#### References: SAS-4 Specification, Table 86

Steps:

- 1. Set up the DUT to transmit a 1010 pattern.
- 2. Capture the differential signal.
- 3. Generate the SSC profile as follows:
  - a) Set up TIE measurement on a differential signal
  - b) Set up a Trend plot on the signal in (a).
  - c) Use a 3.7 MHz 2nd Order Butterworth LP filter.
- 4. Measure deviation of the SSC profile (min/max values of each cycle of the SSC profile over a minimum of 10 cycles). Compute as follows:

Min Deviation = Center Frequency – Min Frequency

Max Deviation = Max Frequency - Center Frequency

5. If the DUT supports center-spreading, compute the SSC balance as follows:

SSC Balance = abs (min deviation – max deviation)

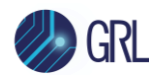

#### 9.2.2.3 SSC DFDT (Informative)

References: SAS-4 Specification, Section 5.8.6.1

Steps:

- 1. Set up the DUT to transmit a 1010 pattern.
- 2. Capture the differential signal.
- 3. Generate the SSC profile as follows:
  - a) Set up frequency measurement on a differential signal
  - b) Set up a Trend plot on the signal in (a).
  - c) Use a 3.7 MHz 2nd Order Butterworth LP filter.
- 4. Measure DFDT of the SSC profile as defined in Specification:

slope =  $(f(t) - f(t - 0.27 \,\mu s)) / 0.27 \,\mu s$ 

where f(t) refers to the SSC frequency deviation in ppm

5. To obtain multiple data points, generate a running DFDT window and determine the average and maximum.

### 9.2.3 Transmitter Signal Output Tests

#### 9.2.3.1 Physical Link Rate Long Term Stability

References: SAS-4 Specification, Table 44

Steps:

- 1. Set up the DUT to transmit a 1010 pattern.
- 2. Capture a minimum of 1e6 UI of the differential signal.
- 3. Generate the frequency trend as follows:
  - a) Measure frequency on the captured signal.
  - b) Use the Mean value as the compliance value.
- 4. Determine the Maximum and Minimum of the frequency trend.

#### 9.2.3.2 Common Mode RMS Voltage

References: SAS-4 Specification, Table 61

- 1. Set up the DUT to transmit a PRBS15 pattern.
- 2. Capture the Common Mode signal.
- 3. Measure the Common Mode RMS voltage.

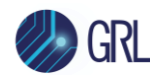

#### 9.2.3.3 Common Mode Spectrum

References: SAS-4 Specification, Figure 168

Steps:

- 1. Set up the DUT to transmit a PRBS15 pattern.
- 2. Capture the Common Mode signal.
- 3. Plot the Common Mode Spectrum.

### 9.2.3.4 Peak-to-Peak Voltage, IT/CT

References: SAS-4 Specification, Table 61

Steps:

- 1. Set up the DUT to transmit the 7Eh (D30.3) test pattern.
- 2. Capture the differential signal.
- 3. Measure the Peak-to-Peak voltage.

## 9.2.3.5 Total Jitter

References: SAS-4 Specification, Table 61

Steps:

- 1. Set up the Scope to use the JTF that meets the requirements.
  - a) If SSC is not supported, use a 1st order PLL (20 dB/decade)
  - b) If SSC is supported, use a 2nd order PLL (40 dB/decade).
- 2. Set up the DUT to transmit a repeating 1100 pattern.
- 3. Capture the waveform and measure TJ at 1e-12 and extrapolate to 1e-15.

### 9.2.3.6 Uncorrelated Unbounded Gaussian Jitter (UUGJ)

References: SAS-4 Specification, Table 61

Steps:

- 1. Set up the Scope to use the JTF that meets the requirements.
  - a) If SSC is not supported, use a 1st order PLL (20 dB/decade)
  - b) If SSC is supported, use a 2nd order PLL (40 dB/decade).
- 2. Set up the DUT to transmit a repeating 1100 pattern.
- 3. Capture the waveform and compute UUGJ as follows:

UUGJ = 14 \* RJ(rms)

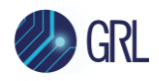

### 9.2.3.7 Uncorrelated Bounded High Probability Jitter (UBHPJ)

References: SAS-4 Specification, Table 61

Steps:

- 1. Set up the Scope to use the JTF that meets the requirements.
  - a) If SSC is not supported, use a 1st order PLL (20 dB/decade)
  - b) If SSC is supported, use a 2nd order PLL (40 dB/decade).
- 2. Set up the DUT to transmit a repeating 1100 pattern.
- 3. Capture the waveform and compute UBHPJ as follows:

UBHPJ =  $2^{*}\sqrt{2}$  \* PJrms + DCD

### 9.2.3.8 Duty Cycle Distortion

References: SAS-4 Specification, Table 61

Steps:

- 1. Set up the Scope to use the JTF that meets the requirements.
  - a) If SSC is not supported, use a 1st order PLL (20 dB/decade)
  - b) If SSC is supported, use a 2nd order PLL (40 dB/decade).
- 2. Set up the DUT to transmit a repeating 1010 pattern.
- 3. Capture the waveform and measure Duty Cycle Distortion.

#### 9.2.4 Equalization Coefficient Tests

#### 9.2.4.1 Coefficient Requests and Circuit Response

References: SAS-4 Specification, Table 55

- 1. Set up the DUT to transmit the PRBS15 pattern with no equalization and SSC disabled.
- 2. Capture the output waveform from the DUT.
- 3. Set up the DUT to transmit the PRBS15 pattern with default equalization (either no equalization, reference 1 equalization or reference 2 equalization) and SSC disabled.
- 4. Capture the output waveform from the DUT.
- 5. Set up the DUT to transmit the PRBS15 pattern with the user selected Tx Coefficient Request and SSC disabled.
- 6. Capture the output waveform from the DUT.
- 7. Process the waveform data using the "SAS3\_EYEOPENING MATLAB" script.
- 8. Record the output of the script.
- 9. Verify the values of VHL Delta, V1 Delta, V2 Delta and V3 Delta.

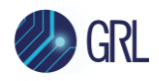

#### 9.2.4.2 Peak-to-Peak Voltage, ET

References: SAS-4 Specification, Table 61

Steps:

- 1. Set up the DUT to transmit the PRBS15 pattern with no equalization and SSC disabled.
- 2. Capture the output waveform from the DUT.
- 3. Process the waveform data using the "SAS3\_EYEOPENING MATLAB" script.
- 4. Record the output of the script.

#### 9.2.4.3 No Equalization Coefficient Preset

References: SAS-4 Specification, Table 56

Steps:

- 1. Set up the DUT to transmit the PRBS15 pattern with no equalization and SSC disabled.
- 2. Capture the output waveform from the DUT.
- 3. Process the waveform data using the "SAS3\_EYEOPENING MATLAB" script.
- 4. Record the output of the script.
- 5. Compute  $R_{pre}$  and  $R_{post}$  with the values obtained from the script as follows:

$$R_{pre} = \frac{v_3}{v_2}$$
$$R_{post} = \frac{v_1}{v_2}$$

#### 9.2.4.4 Reference 1 Coefficient Preset

References: SAS-4 Specification, Table 56

- 1. Set up the DUT to transmit the PRBS15 pattern with Reference 1 equalization and SSC disabled.
- 2. Capture the output waveform from the DUT.
- 3. Process the waveform data using the "SAS3\_EYEOPENING MATLAB" script.
- 4. Record the output of the script.
- 5. Compute  $R_{pre}$  and  $R_{post}$  with the values obtained from the script as follows:

$$R_{pre} = \frac{v_3}{v_2}$$
$$R_{post} = \frac{v_1}{v_2}$$

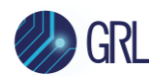

#### 9.2.4.5 Reference 2 Coefficient Preset

*References: SAS-4 Specification, Table 56* 

- 1. Set up the DUT to transmit the PRBS15 pattern with Reference 2 equalization and SSC disabled.
- 2. Capture the output waveform from the DUT.
- 3. Process the waveform data using the "SAS3\_EYEOPENING MATLAB" script.
- 4. Record the output of the script.
- 5. Compute  $R_{pre}$  and  $R_{post}$  with the values obtained from the script as follows:

$$R_{pre} = \frac{v_3}{v_2}$$
$$R_{post} = \frac{v_1}{v_2}$$

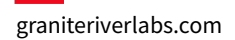

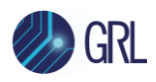

# **10** Appendix B: Octave 4.0.0 Installation

Refer to the following procedure on how to install Octave 4.0.0:

- 1. Download the Octave 4.0.0 installer:
  - from <a href="https://ftpmirror.gnu.org/octave/windows/">https://ftpmirror.gnu.org/octave/windows/</a>, or
  - through this direct link <u>https://mirrors.sarata.com/gnu/octave/windows/octave-</u> <u>4.0.0\_0-installer.exe</u>.
- 2. Double-click to run the installer.
- 3. The following warning prompt should appear if you are installing on a newer system. Select **Yes** to proceed with the installation.

| GNU Octa | ve                                                                                                    | × |
|----------|----------------------------------------------------------------------------------------------------|---|
| 4        | Setup has detected Windows 8 installed on your system.<br>Octave is currently not fully supported on Windows 8. If you<br>choose to continue with the installation, you might not be<br>able to access Octave GUI. Do you want to proceed with the<br>installation anyway? |   |
|          | Yes No                                                                                                    |   |

4. The following next warning prompt may appear if you do not have Java installed. Select **Yes** to proceed with the installation.

*Note: Java is not required for the GRL-SAS4-TX application.* 

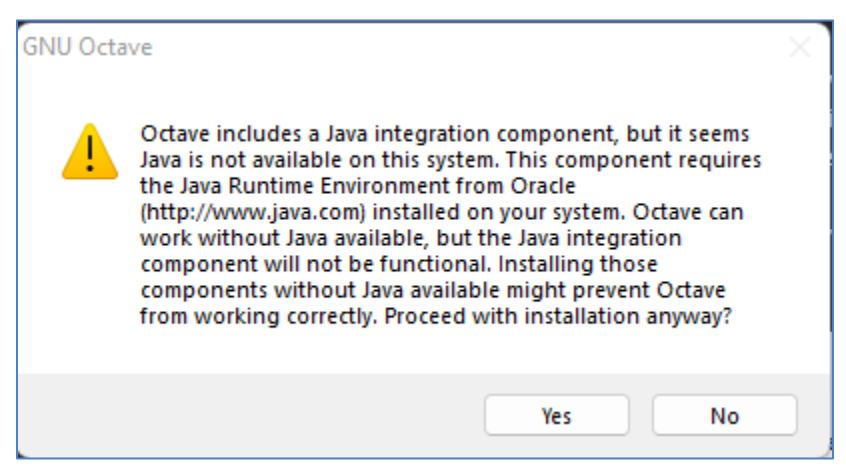

5. Select **Next** to proceed with the next few screens.

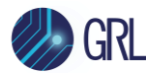

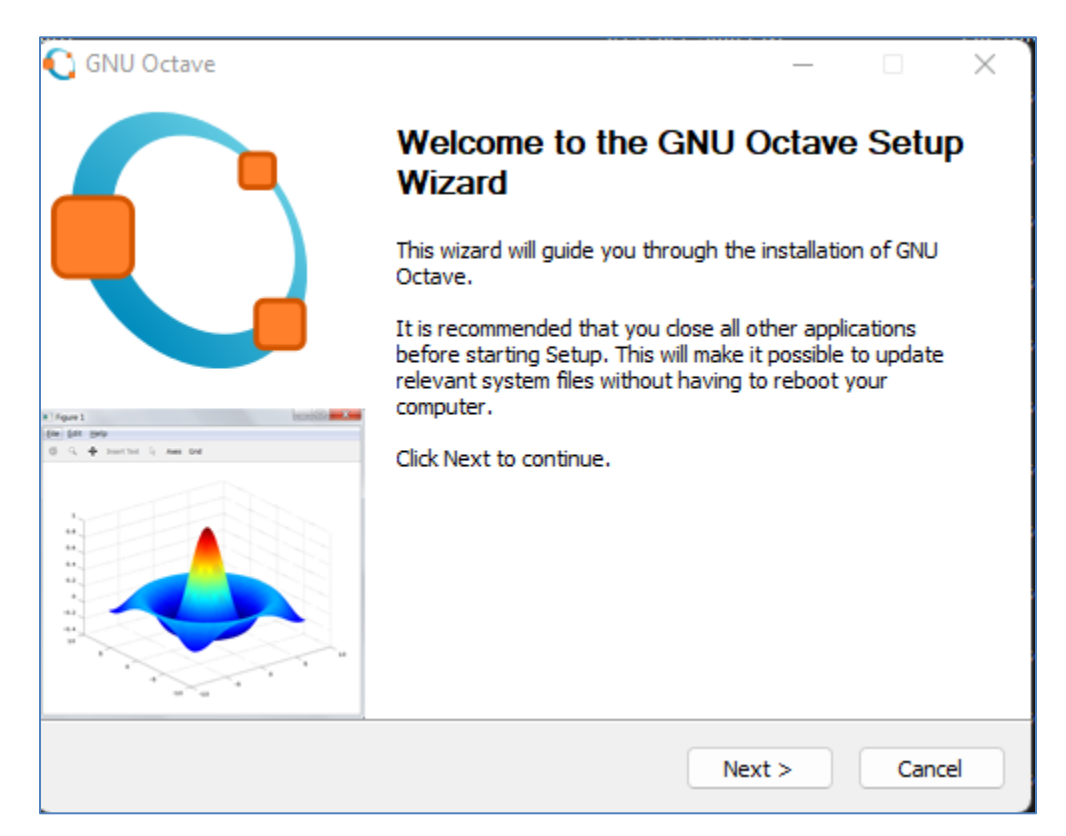

6. In the "Install Options" screen, use the default options and select **Next**.

| C GNU Octave                                                                                                    | —   |     | ×    |
|----------------------------------------------------------------------------------------------------|-----|-----|------|
| Choose options for installing                                                                                          |     |     |      |
| <ul> <li>Install for all users</li> <li>Create desktop shortcuts</li> <li>Register .m file type with Octave</li> </ul> |     |     |      |
| BLAS library implementation: OpenBLAS V                                                                                |     |     |      |
|                                                                                                    |     |     |      |
| GNU Octave                                                                                                    | t > | Car | ncel |

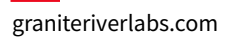

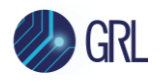

7. In the "Choose Install Location" screen, ensure the default installation path is set as "C:\Octave\Octave-4.0.0" and select **Install**.

| 💽 GNU Octave                                                                                       |                                                                                                    | _         |         | $\times$ |
|----------------------------------------------------------------------------------------------------|----------------------------------------------------------------------------------------------------|-----------|---------|----------|
| Choose Install                                                                                     | Location                                                                                                    |           |         |          |
| Choose the fold                                                                                    | ler in which to install GNU (                                                                                   | Octave.   |         |          |
| Setup will install GNU Octave in the following f<br>Browse and select another folder. Click Instal | folder. To install in a different la different la different la different la different la different la different | ent folde | r, dick |          |
| Destination Folder                                                                                 |                                                                                                    |           |         |          |
| C:\Octave\Octave-4.0.0                                                                             |                                                                                                    | Brov      | vse     |          |
| Space required: 759.8MB<br>Space available: 609.0GB<br>GNU Octave                                  |                                                                                                    |           |         |          |
|                                                                                                    | < Back Inst                                                                                                    | all       | Cance   |          |

8. Upon completing the installation, uncheck both the "Run GNU Octave" and "Show Readme" check boxes and select **Finish**. The Octave 4.0.0 is now ready to be used with the GRL-SAS4-TX application.

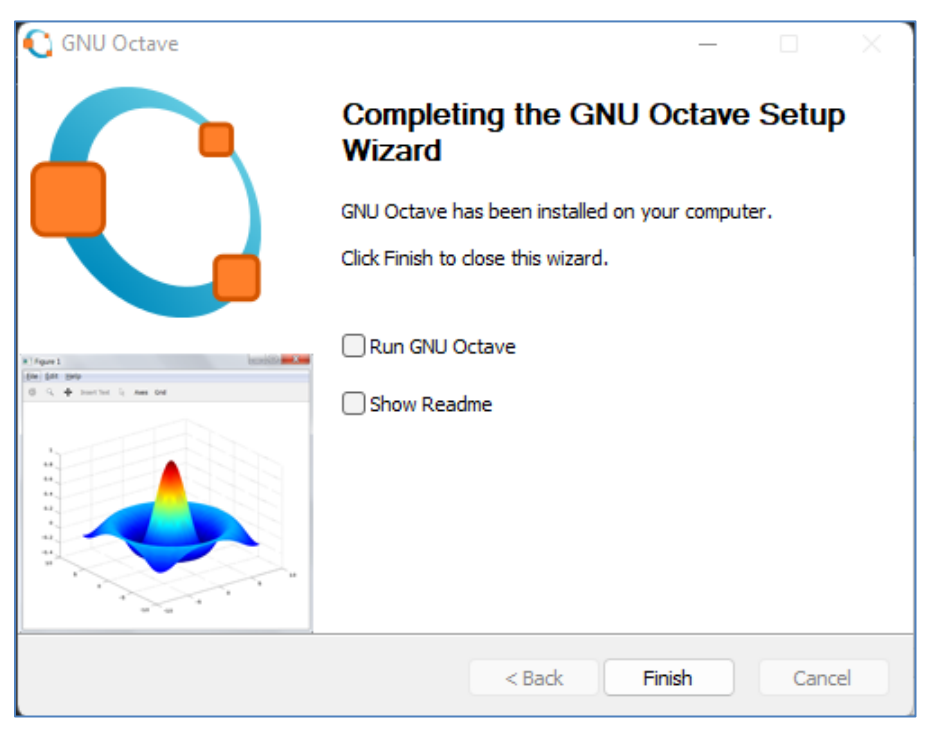

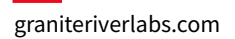

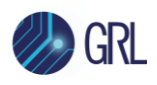

# 11 Appendix C: Connecting Teledyne LeCroy Oscilloscope to PC

Refer to the following procedure on how to connect the Teledyne LeCroy scope to be used with a PC. The Teledyne LeCroy scope can be connected to the PC through LAN.

- 1. From the oscilloscope main menu bar, select **Utilities → Utilities Setup...**.

FIGURE 20. UTILITIES SETUP MENU

2. In the **Remote** tab, set the **Control from** settings to **LXI (VXI11)**. Note down the IP address of the scope.

| +                                |                                           |                              |            |                                                           |                                                     |          |  |
|----------------------------------|-------------------------------------------|------------------------------|------------|-----------------------------------------------------------|-----------------------------------------------------|----------|--|
| Utilities                        | Status                                    | Remote                       | Aux Output | Date/Time                                                 | Options                                             |          |  |
| Control f<br>Off<br>GPIB<br>LSIB | from<br>TCPIP<br>(VICP)<br>LXI<br>(VXI11) | Host Na<br>IP Addr<br>MAG Ad |            | SCOPE-SERIAL<br>0.0.0.0, 192.168<br>00-25-90-b9-89-9<br>C | L<br>3.1.191<br>9c, 00-25-90-b<br>Net<br>onnections | .9-89-ес |  |
| TELEDYNE LEO                     | CROY                                      |                              |            |                                                           |                                                     |          |  |

FIGURE 21. OSCILLOSCOPE'S IP ADDRESS

3. On the Equipment Setup page of the GRL SAS-4 Tx Test Application, type in the Scope IP address into the 'Address' field.

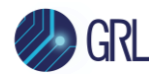

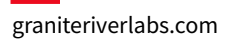

#### END\_OF\_DOCUMENT